# SANWA 400-CAM073 USB書画カメラ A3タイプ 固定フォーカス

取扱説明書

この度は、USB書画カメラ A3タイプ 固定フォーカス「400-CAM073」(以下本製品)をお買い上げいただ き碱にありがとうございます。この取扱説明書では、本製品の使用方法や安全にお取扱いいただくための注 意事項を記載しています。ご使用の前によくご覧ください。読み終わったあともこの取扱説明書は大切に保 管してください。

#### 最初にご確認ください

お使いになる前に、セット内容がすべて揃っているかご確認ください。 万一、足りないものがありましたら、お買い求めの販売店にご連絡ください。

| セット内容                                       |                |                     | _  |
|---------------------------------------------|----------------|---------------------|----|
| <ol> <li>USB書画カメラ</li></ol>                 | 1台             | ④USBケーブル            | 12 |
| ②専用マット                                      | 1個             | ⑤ドライバーCD-ROM        | 1ŧ |
| ③撮影リモコン                                     | 1個             | ⑥取扱説明書·保証書(本書)      | 1音 |
| ※欠品や破損があった場合は、品番(400<br>上記の番号(①~⑥)と名称(USBケー | )-CAMO<br>ブルなど | 73)と<br>)をお知らせください。 |    |

# デザイン及び仕様については改良のため予告なしに変更することがあります。 本書に記載の社名及び製品名は各社の商標又は登録商標です。

# サンワサプライ株式会社

#### 絵文字の意味

警告 人が死亡または重傷を負うことが想定される危害の内容

- ▲ 注意 人がけがを負う可能性、または物的損害の発生が想定される内容
- ▲ 注意していただきたい内容

# <u>安全にお使いいただくためのご注意(</u>必ずお守りくだ<mark>さい)</mark>

# ∕≜警台

●本製品は医療機器、原子力設備や機器、航空宇宙機器、輸送設備や機器などの人命に関わる設備や機器、及び高 度な信頼性を必要とする設備や機器やシステムなどへの組み込みや使用は意図されておりません。これらの用 途に本製品を使用され、人身事故、社会的障害などが生じても弊社はいかなる責任も負いかねます。

- ●雷が鳴っているときに、本製品やケーブルに触れないでください。 ▲落雷により感電する恐れがあります。
- ■本製品は電気で動作しておりますので、発火する危険があります。万一煙が出たり異臭がしたりした場合は、本製 ▲スマビ語はもないを知らっていたが、からため、からなす。パントについたかしたのである 品及び接続しているパンコンや機器の電源を切り、お買い上げの販売店または弊社までご連絡ください。 ▲本製品を設置している環境によっては火災の原因となる場合があります。
- →表記のというで、「あるのなーブルは、家具で踏んだり、扉で挟んだりしないでください。またこれらの ケーブルを引っ張ったり折り曲げたりしないでください。
- ▲火災や故障の原因となることがあります。

# ⚠注意

- ●お子様が本製品や付属品を口の中に入れないようにご注意ください。
- ▲お子様のけがや、本製品の故障の原因となることがあります。 ●本製品のカバーを開けたり、分解したりしないでください。
- ▲故障や感雷の原因となることがあります。
- ●濡れた手で本製品やケーブルに触らないでくださ!
- ▲本製品がパソコンに接続されているときに、感雷する恐れがあります。
- ●本製品内部に液体、金属などの異物が入らないようにしてください。 ▲感雷や火災、故障の原因となることがあります。
- ●本製品を水分や湿気の多い場所、直射日光の当たる場所、ホコリや油煙などの多い場所、車中や暖房器具のそば
- などの高温となる場所に設置したり、保管したりしないでください。
- ▲故障・感電などの原因となることがあります。
  ●本製品に強い振動や衝撃を与えないでください。
- ▲故障・破損などの原因となることがあります。
  ●本製品を重ねて設置したり、本製品の上に重いものを置いたりしないでください。
- ▲火災や故障の原因となることがあります。
- ●本製品は不安定な場所に設置したり、保管したりしないでください。
- ▲落下により故障・破損の原因となることがあります。 ●本製品のケーブルを抜き差しするときは、必ずコネクタ部分を持ち、無理な力を加えないでください。
- ▲故障・破損などの原因となることがあります。
- ▲感雷や故障などの原因となることがあります。
- ●本製品のお手入れをする場合には、ベンジンやシンナーなどの揮発性有機溶剤が含まれているものは使用しな いでください
- ▲塗装を傷めたり、故障の原因になることがあります。乾いた柔らかい布で乾拭きしてください。 (1)本書の一部または全部を無断で複写、転載することは禁じられています。
- (2)本製品の故障、またはその使用によって生じた直接、間接の損害については弊社はその責を負わないものとします。 あらかじめで了承ください
- (3)本製品を使用中に発生したデータやプログラムの消失、または破損についての保証はいたしかねますので、あら かじめご了承ください。定期的にバックアップを取るなどの対策を行ってください。
- 4本製品は日本国内用に作られております。日本国外で使用された場合、弊社は一切の責任を負いかねます。
- (5)本書に記載されている製品図や画面の図などは実際のものと異なる場合があります。 (6)本書に記載されている製品図や画面の図などは実際のものと異なる場合があります。
- 販売店または弊社までご連絡ください。

| 1.仁様          |                                |
|---------------|--------------------------------|
| L \/ H        | 0M00 1000TEE                   |
| セノリー          | UMUS 1800万圆茶                   |
| 撮影サイス         | 最大A3(420×297mm)                |
| 静止画解像度        | 最大4912×3680                    |
| フォーカス         | 固定                             |
| 絞り・明るさ・コントラスト | 自動調整                           |
| ホワイトバランス      | 自動                             |
| 最低照度          | 70LUX以上                        |
| インターフェース      | USB2.0 Aタイプコネクタ オス             |
| 対応OS          | Windows10.8.1.8.7              |
| サイズ・重量        | W85×D266×H355mm・約750g(書面カメラのみ) |
| USBケーブル長      | 2m                             |
|               |                                |

#### 2.特長

●上から撮影するだけで、かさばる紙をデータ化できます。 ●雑誌を開いたままなど、A3サイズの撮影が可能です。 ●画素数1800万画素で最大4912×3680の高解像度で撮影が可能です。 ● 湾曲した冊子を直っ直ぐにする自動補正機能付きです。 ●複数並べた名刺を一気に読み込む機能付きです。(名刺管理ソフトは付属しません) ●ページをめくったことを感知して自動で撮影できます。 ●撮影に便利な専用マット付きです。 ●冊子を開いた時に指で押さえながら撮影するのに便利な手元リモコン付きです。

■システル亜の

#### 木製品をお使いいただくには、次の環境を満たす必要があります。

Windows ●1GB以上のハードディスク空き容量 ●Intel Core i5以上のCPU ●2GB以上のビデオメモリを搭載したグラフィックカード ●LISBポートに1つまたは2つの空き

# 3.各部の名称とはたらき

してください。

きるようになります。

ます.

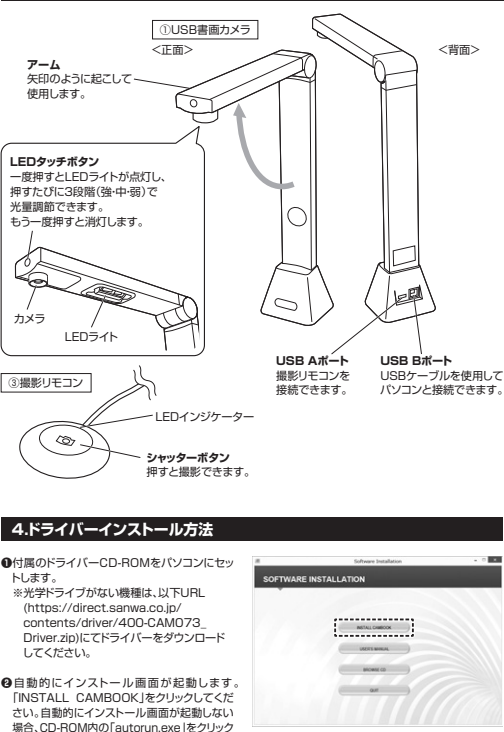

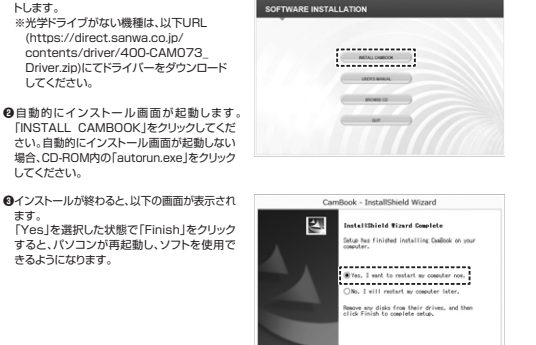

Back Finish

5.接続方法、使用前の準備

●USB書画カメラを下記の図のようにパソコンに接続してください。 USB書画カメラは専用マットのマークに合わせて設置します。

#### ❷撮影対象をカメラの下に設置します。 ① IISB 書面カメラ

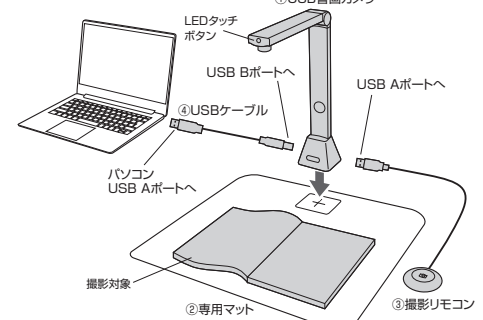

⑥LEDタッチボタンを押してLEDライトの明るさを調節します。ボタンを押すと「高輝度」→「中輝度」→ 「低輝度」→「OFF」の順で切替わります。

# O「CAMBOOK 💹 」を起動します。

●LED照明をのぞきこまないでください。視覚障害を起こす恐れがあります。 ●窓際など、強い光が当たる環境で使用しないでください。正確にスキャンできない可能性が あります。

# 6.ソフトウェアの画面表示について

# 「CAMBOOK」を起動すると、以下の画面が表示されます。

書類1枚をスキャンする「ドキュメントモード」と本をスキャンする「ブックモード」からモードを選びます。 ※左上の1モード変更ボタンを押すことでモードの切替えができます。

#### ●K≠1×2/HモーK

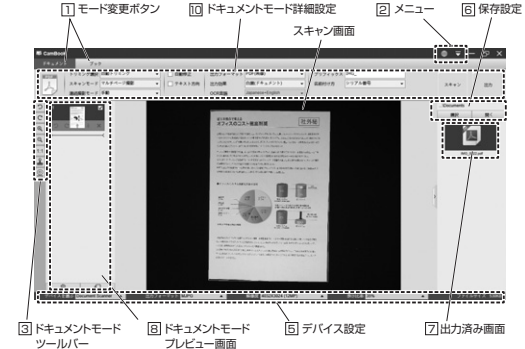

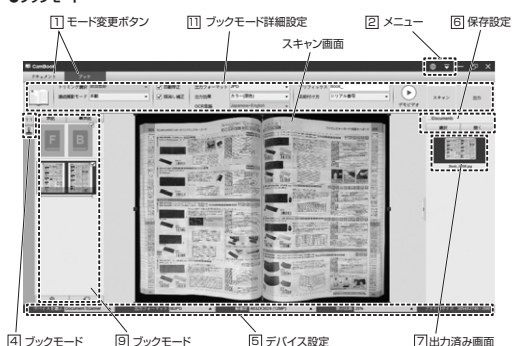

# 1 モード変更ポタン

・ドキュメント:1枚の書類をスキャンするにはこのモードにします。(名刺をスキャンする場合もこのモード) ・ブック・木をスキャンする場合はこのモードにします。

| 2 ×==-  |                 |
|---------|-----------------|
| アイコン名   | 機能              |
| ())言語設定 | 表示させる言語を選択できます。 |
| ⇒ 設定    | その他の設定ができます。    |

### ③ドキュメントモードツールバー

| アイコン名                     | 機能                                                  |
|---------------------------|-----------------------------------------------------|
| った回転                      | 左方向に90°回転します。                                       |
| С 右回転                     | 右方向に90°回転します。                                       |
| Q ズームイン                   | 拡大します。                                              |
| Q ズームアウト                  | 縮小します。                                              |
| 📜 1:1 フィットスクリーン/1:1ディスプレイ | 全体表示、100%画面サイズの切替えができます。                            |
| 🛓 透かし                     | 書類に「社外秘」や「サンプル」などの透かしを表示します。                        |
| □ 手動トリミング                 | 手動で画像をトリミングできるようになります。<br>スキャン画面の緑色の枠をドラッグして調節できます。 |

※一番下のWEBカメラのアイコンは使用しません

# 4 ブックモードツールバー

| アイコン名                     | 機能                           |  |
|---------------------------|------------------------------|--|
| 🖲 1:1 フィットスクリーン/1:1ディスプレイ | 全体表示、100%画面サイズの切替えができます。     |  |
| 🚨 透かし                     | 書類に「社外秘」や「サンプル」などの透かしを表示します。 |  |

# 5 デバイス設定

ー デバイスの選択、出力フォーマット・解像度・表示比率の変更が可能です。

#### 6 保存設定 ・深辺・保友先を深辺できます。 ・聞く、保存先のフォルダを表示します。

# 7出力済み画面

出力したデータを表示します 表示されている画像を右クリックすると、「開く」、「コピー」、「リネーム」、「削除」などの操作ができます。 ※出力したデータは60で設定した保存先に保存されます。

# 8 ドキュメントモードプレビュー画面

スキャンした画像を簡易的に見ることができます。 - 時的に表示されているデータとなりますので、データとして保存する 場合は画面右上の「出力」を押します。出力はチェックマークの入った 画像が全てまとまったデータとなります。 ※「マルチページ撮影」の場合の表示です。詳しくは回参照。

| アイコン名   | 機能                              |
|---------|---------------------------------|
| り 左回転   | 左方向に90°回転します。                   |
| С 右回転   | 右方向に90°回転します。                   |
| ↑ 上へ移動  | 上のデータと位置を入れ替えます。                |
| ♦ 下へ移動  | 下のデータと位置を入れ替えます。                |
| ★ 削除    | 特定データを削除します。                    |
| 會 全削除   | プレビューにある全ての画像を削除します。            |
| 🔲 全チェック | 全ての画像にチェックマークをつける、もしくは<br>外します。 |

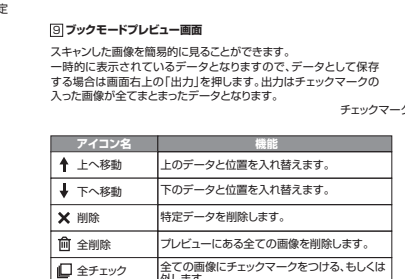

外します。

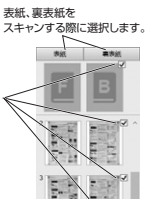

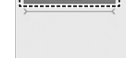

自

チェックマーク

Contra to

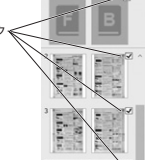

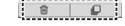

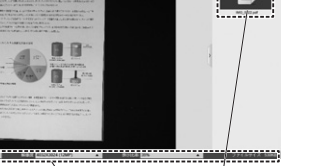

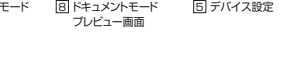

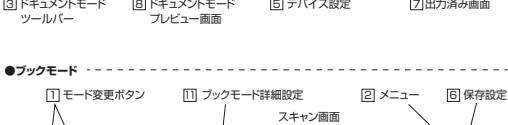

ツールバー

9 ブックモード 5 デバイス設定 プレビュー画面

| () ドキュメントモード詳細設定           0         0         0         0         0         0         0         0         0         0         0         0         0         0         0         0         0         0         0         0         0         0         0         0         0         0         0         0         0         0         0         0         0         0         0         0         0         0         0         0         0         0         0         0         0         0         0         0         0         0         0         0         0         0         0         0         0         0         0         0         0         0         0         0         0         0         0         0         0         0         0         0         0         0         0         0         0         0         0         0         0         0         0         0         0         0         0         0         0         0         0         0         0         0         0         0         0         0         0         0         0         0         0         0     | <ul> <li>●書類の周りの縁の線で自動的にとり<br/>ミングされますが、も当類な縁の魚<br/>に隙間がある場合は、ツールバーの<br/>「手動トリミング」を選択します。</li> <li>緑の線の角を引っ張るとトリミング位<br/>置を濃節できます。</li> <li>手動トリミング</li> <li>●「あ上の「スキャン」を押すとプレビュー</li> <li>●の方上の「スキャン」を押すとプレビュー</li> </ul> | <ul> <li>6 右上の(スタート)を押します。</li> <li>5 砂のカウントダウン後、豊ぷされます。</li> <li>するとフレビュー画面にスキャン価値が<br/>まっざれるがっていて押せない場合<br/>は、付属の増影リモコンを押して思想してください。</li> <li>3 撮影リモコン</li> <li>5 少のウングレビューを用して思想していた。</li> <li>7 レビュー画面</li> </ul> | <ul> <li>         Aキャン時の注意         <ul> <li>             必与1枚は中央に名馬を配置             して無悪してください。             中央に配置しないと。露出の             調節がうまくいきません。         </li></ul> </li> </ul> <li>         中央に配置しないと。         <ul> <li>             の上の上の上の上の上の上の上の上の上の上の上の上の上の</li></ul></li>                                                                                                    |
|----------------------------------------------------------------------------------------------------|----------------------------------------------------------------------------------------------------|----------------------------------------------------------------------------------------------------|----------------------------------------------------------------------------------------------------|
| <ul> <li>ゼリン放正・ヨワて機能とできない調整をなどできます。</li> <li>ト商撮影・電数を1ペーンで準制地のなどできます。</li> <li>マリテベーン撮影・複数枚の高類を撮影します。</li> <li>両面撮影(水平合件): 2枚の高類を左右に並べて、撮影できます。</li> <li>両面撮影(水平合件): 2枚の高類を左右に並べて、撮影できます。</li> <li>手動: スキャンボタンを押すことを撮影できます。</li> <li>手動: スキャンボタンを押すことを撮影できます。</li> <li>「連続撮影モド・ページをなくる柄に、カウントがきより自動撮影とあす。</li> <li>タイミング(5秒)、タイミング(7秒): 指定の砂数毎に連続で撮影します。</li> <li>タイミング(5秒)、タイミング(7秒): 指定の砂数毎に連続で撮影します。</li> <li>アーキャンボタンカストまをから次回します。</li> </ul>                                                                                                    |                                                                                                    | <ul> <li>・クジをめくると自動的にまたカウント<br/>ダウンが始まり、最影されます。</li> <li>・と同様にプレビュー画面にスキャン<br/>画像が表示されます。</li> </ul>                                                                                                    | 名刺を裏表両方スキャンして1つのデータにする<br>●名刺を1枚中央に置いたらモード変更<br>ボタンを[ドキュメント]にします。<br>トリミング想味を[国動い]ミング]、<br>スキャンモードを[両面撮影(水平合件)」、<br>テネスト方向にチェッンを入れます。<br>・<br>** 平会性だと名動が場応、重要合性                                                                                                    |
| □ 自動修正 デェックを入れると、書類の時の切れなとを自動的に修復します。                                                                                                    | トリミング位置を手動で調筋するか。                                                                                                    |                                                                                                    | だと縦に並ぶデータになります。                                                                                                    |
| <ul> <li>              E ディスト方向             チェックを入れると、ページの横きをテキスト方向に合わせて修正します。          </li> <li>             E 出力フォーマット              E Yacal-UPEG+Toxt-Word: それぞれのフォーマットに保存します。             PDF(備象): 画像としてPDF(Lします。          </li> <li>             PDF(画像): 画像としてPDF(Lします。               PDF(備象可能): 総報可能な文学テータとしてPDF(Lします。図やイラストが入って             uSale向はこちらを選択してください。             PDF(テキスト): PDF(テキスト要でき、快楽可能な文学テータとしてPDF(L します。文学のみのテークを取り込む場合はてちらを選びしてください。               PDF(テキスト): マクロ・アクトスト要でき、「いきゅうにないを): アクロ・アクトスト要でき、「いきゅうにないを): アクロ・アクトスト要でき、「いきゅうにないです。</li></ul>                                                                                                    | 「手動・リミングさせます。                                                                                                    | ●必要なページ分包を握り返します。<br>撮影を終了する場合は〔停止〕を押し<br>てください。                                                                                                    | ・     ・     ・     ・     ・     ・     ・     ・     ・     ・     ・     ・     ・     ・     ・     ・     ・     ・     ・     ・     ・     ・     ・     ・     ・     ・     ・     ・     ・     ・     ・     ・     ・     ・     ・     ・     ・     ・     ・     ・     ・     ・     ・     ・     ・     ・     ・     ・     ・     ・     ・     ・     ・     ・     ・     ・     ・     ・     ・     ・     ・     ・     ・     ・     ・     ・     ・     ・     ・     ・     ・     ・     ・     ・     ・     ・     ・     ・     ・     ・     ・     ・     ・     ・     ・     ・     ・     ・     ・     ・     ・     ・     ・     ・     ・     ・     ・     ・     ・     ・     ・     ・     ・     ・     ・     ・     ・     ・     ・     ・     ・     ・     ・     ・     ・     ・     ・     ・     ・     ・     ・     ・     ・     ・     ・     ・     ・     ・     ・     ・     ・       ・ |
| <ul> <li>□ 出力効果 日果(ドキュント): 遠奈の日黒の雪葱を読み込時(定用します。(日黒で登調)<br/>白黒(定径に): 白と黒でのひ続み込みます。(ジレー部分なし)<br/>白黒(赤スタンプ): 白黒に赤でのみ読み込みます。(判子が呼された書類に便利)<br/>カラー(感題): カラーで読み込みます。(判子が呼された書類に使利)<br/>カラー(感題): カラーで読み込みます。(強調した色で読み込みます)<br/>グレー: グレーご読み込みます。(強調した色で読み込みます)</li> <li>○CR言語を選択できず。書類のテキストと同じ言語を選択してください。</li> </ul>                                                                                                    | <ul> <li>●右上の「スキャン」ボタンを押します。</li> <li>● 必要な書類のスキャンが終わったら、<br/>出力したいデータにチェングが入って<br/>しなってとな時期、グルカロ「レキ」はなって、</li> </ul>                                                                                                    |                                                                                                    | が選択された状態で「スキャン」を押します。 の「出力」を押します。 保存されたデータに出力済み画面に 表示かれます。                                                                                                    |
|                                                                                                    | た相応してから「田川小ダノ                                                                                                    |                                                                                                    | SUSCERENT P                                                                                                    |
| U フリフィックス データのダイトルの先頭に行与する又子列を設定できます。                                                                                                    |                                                                                                    | 裏表紙を撮影する場合は「裏表紙タブ」                                                                                                    |                                                                                                    |
| J 名前付け方 プリフィックスの後に表示する番号を設定できます。<br>にしていませんです。<br>クタイジのウォナロキオ                                                                                                    | チェックが入ったデータは1つのデータ                                                                                                    | を選択し、「スキャン」を押します。                                                                                                    |                                                                                                    |
| [フリプル音写」になった。     のの温着でデーンろい物定されなす。     マンスキャンを開始します。     マンスキャンを開始します。     マンスキャンを除了します。     マンは合く停止した得すとスキャンを除了します。     ロカ ブレビュー画面で選択されているデータを出力、保存します。                                                                                                    | として味存され、助力済み周囲に表示<br>されます。(PDFの場合)                                                                                                    | 表紙タブ<br>裏表紙タブ<br>チェックボックス                                                                                                    | 出力決が無面<br>テータができあかります。                                                                                                    |
|                                                                                                    |                                                                                                    | ●出力したいデータにチェックが入って                                                                                                    |                                                                                                    |
| MC         E         G         F         F | <b>本を自動で連続してスキャンする</b> ●モード変更ボタンを「ブック」にします。<br>りミング選択を(曲面裁断)、<br>選続撮影モードを[目動]、指消し補正<br>にチェックを入れます。                                                                                                    | いることを確認してから「出力」を押<br>ます。<br>以下のような出力の設定画面が表示<br>されますので、いずれかを選択し、「出<br>力」を押します。<br>保存されたデータは出力済み画面に<br>表示されます。                                                                                                    | 8.保証規定 1)成項期時に実施後期大地で、後期の場合に期り温度を成乱しております。万一質期期時かて故障がありました場合は、弊社所定の方法で増増増増加いたすので、保護備を指しこ為えてお潤い上げの販売店をさお持ちたださい、20次のような場合はな証明的のでも有物時間になります。 1)の変更なご思ういただけない場合。おいは学校を書き換えられた場合。 1)の変更なご思ういただけない場合。おいは学校を書き換えられた場合。 1)の変更なご思いたとなる能と、各種にく教師・の類的による場合。 (必要項の原因がお客様による確認、体の要項の指領の場合。                                                                                                    |
| <ul> <li>▶ トリミング選択 **紙面の湾曲の館合いによっては正しく構正されない場合があります。<br/>(ブックモード)</li> <li>※2枚目からトリミング方法を変えることはできません。トリミング方法<br/>を変える場合はプレビューに保存された画像を全て削除してください。</li> <li>▶ 指消し補正 チェックを入れると本を押さえている指を自動で削します。<br/>※印刷が紙面の端末であるような本では指が消えません。</li> <li>○ デモビデオ スキャン方法のデモビデオを見ることができます。</li> </ul>                                                                                                    | ●本を開いて専用マットに置きます。<br>センターラインに、ページとページの<br>地目がくるようにします。                                                                                                    | 出力設定画面<br>出力法を同意<br>た右をマージしないまま出力(右ベージを開きます。):<br>た時時の本をベージ病(二切り込みます。<br>を右をマージルないまま出力(左ベージを開きます。):<br>右開きの本をベージ病(二切り込みます。<br>を右をマージにないまま出力(左ベージを開きます。):<br>右開きの本をベージ病(二切り込みます。<br>・<br>た 右マージが)ー度に表示するよう(二切り込みます。    | (金属型やする振発、オージョン、振死などでご案)なれて場合は、保証期間内での修理もお受けいたしかなます。<br>4)本株品の効果、またはその使用によって生いた温能、限密の構正ついては弊社はその意を負わないものとします。<br>4)本株品の効果、またはその使用によって生いた温能、限密の構正しいでは弊社はその意を負わないものとします。<br>5)本株品に様用いた見たしデーターが力が良い形式、おたは酸用いこのでの構成しいたしかなます。<br>6)本株品は振興機能、研デ力効果や発用活意のではた効用にないた成本になったもの用剤に本装品を使用され、人身事品、社会的障害など<br>分解電で感知を感見、またはそうなもや使用活意度のではためます。<br>7)解電で感知を感見、または子も空い合地合いの資用し、お客様のご負担となります。<br>6)保護器は石製用のにとおいての参切です。                                                                                                    |
|                                                                                                    |                                                                                                    | ●右ページのみ出力                                                                                                    |                                                                                                    |
|                                                                                                    | を指で押さえます。                                                                                                    |                                                                                                    | <b>休証者</b> りノワリノフ1 休式云社                                                                                                    |
|                                                                                                    |                                                                                                    |                                                                                                    | 型番: 400-CAM073 シリアルナンバー:                                                                                                    |
| 7.使用方法                                                                                                    |                                                                                                    |                                                                                                    | お客様・お名前・ご住所・TEL                                                                                                    |
| 使用方法の一例をご紹介します。                                                                                                    | センターライン                                                                                                    |                                                                                                    |                                                                                                    |
| 複数枚の書類をスキャンする   ●書類を専用マットに置き、モード変更 ボクンを「ドキュメント」にします。                                                                                                    |                                                                                                    | ●名刺を複数枚並べたらモード変更<br>ボタンを「ドキュンント」にします。<br>トリミング選択を自動トリミング<br>(マルチ)」スキャンモードを片面撮影」。<br>テキスト方向にチェックを入れます。                                                                                                    | 販売店名・住所・TEL                                                                                                    |
| トリミング選択を「自動トリミング」、<br>スキャンモードを「マリチベージ撮影」、<br>遠標識影モードを「予助」、テキスト方<br>向にチェックを入れます。                                                                                                    | ページの端まで印刷されている<br>本の場合は補正できないので                                                                                                    | ④[スキャン]を押します。<br>保存されたデータは出力済み画面に         1                                                                                                    | 担当者名<br>【保証期間 6ヶ月】 お買い上げ年月日 年 月 日                                                                                                    |

名刺1つ1つが独立したデータができ あがります。

必ず書類の周りに黒い縁が残る ように置いてください。 (枠からはみ出さない)

10 - + + + + - -----センターラインにページとページの 手で押さえる場合は本の中央 境目がくるようにしてください。 付近を押さえてください。

| 出力済み画面

本取扱説明書の内容は、予告なしに変更になる場合があります。

サンワサプライ株式会社 サンワサプライ株式会社 Versao サンワタイレット / \*700-0825 周山開創山市北区田町1-10-1 TEL086-223-5680 FAX.086-235-2381 BJ/BC/FNDavio